## How to submit a leave request for Industrial Action

1. Log in to <u>myHR</u>

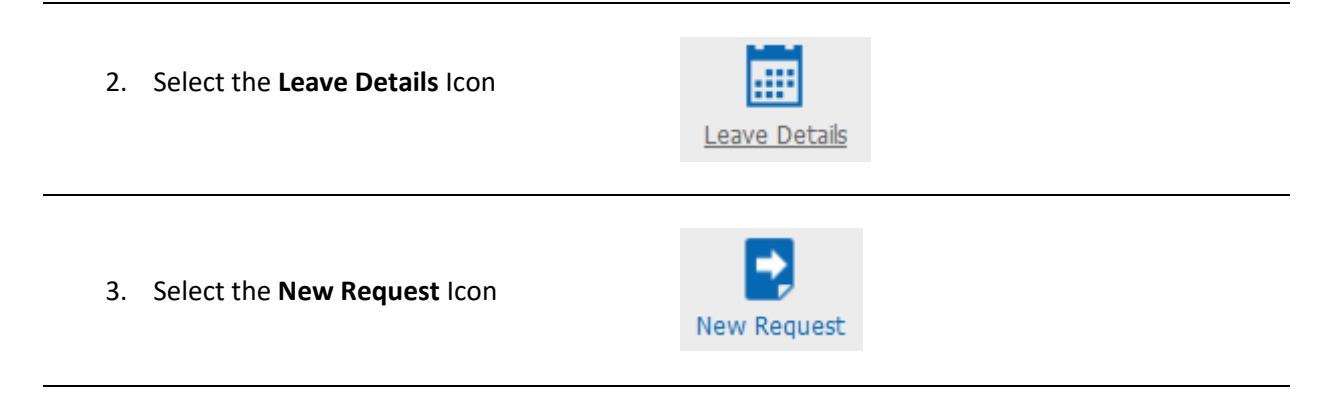

- 4. Enter the Start Date and End Date of the leave request
- 5. Select one of the following leave types
  - a. Professional Industrial Action (applicable to Professional staff members)
  - b. Academic Industrial Action (applicable to Academic staff members)
- 6. If Industrial Action is taken for part of the day, select the **Part Days** check box and enter the **Actual Amount** of industrial action taken in hours and minutes.
- 7. Select Save. The request will be sent to your supervisor.

**Example:** The screenshot below shows the request for an academic staff member taking Industrial Action on the 15 November for 4 ½ hours.

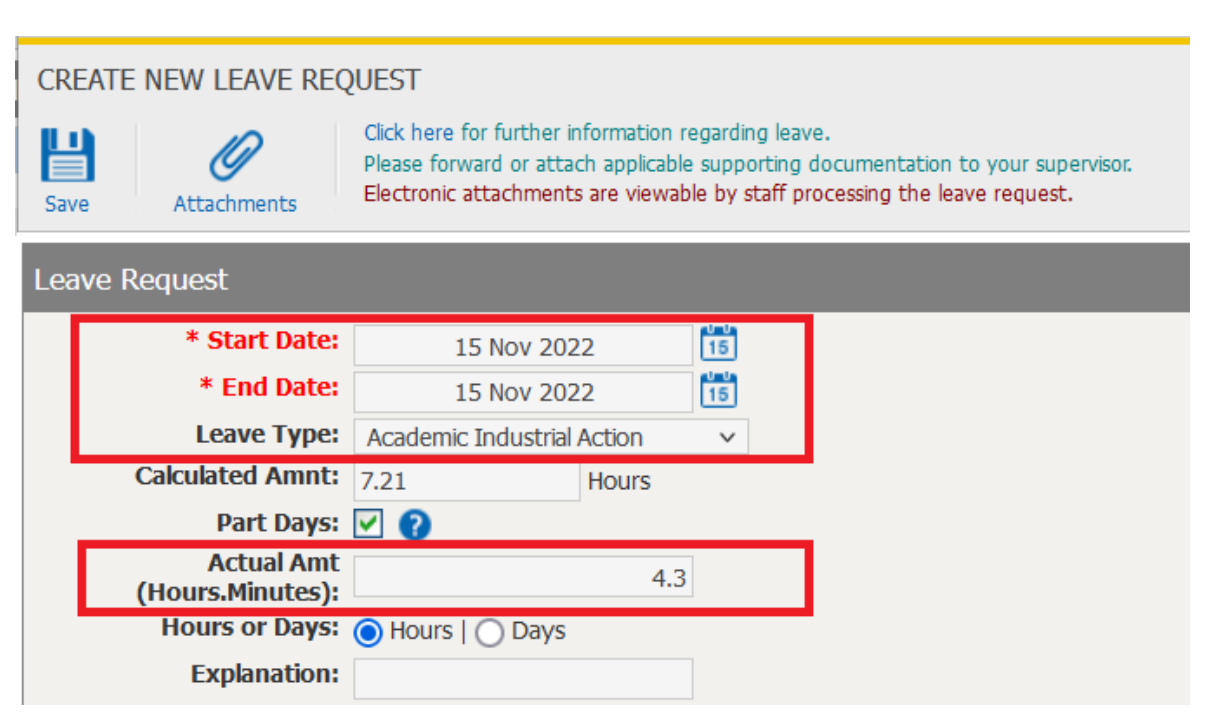